Comunicazione n. 2

## OGGETTO: ACCREDITO ASSEMBLEA NAZIONALE ORDINARIA ELETTIVA – 19/09/2020

Con riferimento alla Comunicazione n. 1 - Assemblea per l'elezione del Rappresentante degli Atleti e del Rappresentante dei Tecnici - del 28/07/2020 si ricorda a tutte le Affiliate che dopo lo svolgimento della propria l'Assemblea Societaria devono inviare tempestivamente il Verbale della stessa alla FICK ed al Comitato/Delegato regionale di appartenenza

Inoltre per facilitare la preparazione della <u>fase di</u> <u>Accredito</u> degli Aventi Diritto di Voto all'Assemblea Nazionale, le Affiliate potranno anche inserire i nominativi di tutti i Rappresentanti Societari (Consigliere in rappresentanza del Presidente, Rappresentante Atleta e suo supplente, Rappresentante Tecnico e suo supplente) unitamente al Verbale di cui sopra, nell'Area Riservata del Tesseramento nell'apposito **Tab** > **Rappres.** 

La procedura da seguire è la seguente:

- accedere alla Area Riservata e scegliere il Tab> Rappres, si apre una pagina divisa in box dedicati:

## nel Box **DIRIGENTI**:

nel campo TITOLARE troverete già inserito il nome del Presidente dell'Affiliato.

nel campo **SOSTITUTO** è possibile inserire il nominativo di colui che rappresenterà il Presidente eventualmente impossibilitato a partecipare. Si ricorda che deve obbligatoriamente essere un componente del Consiglio Direttivo della società regolarmente tesserato per l'anno 2020. La delega di rappresentanza dovrà comunque e obbligatoriamente essere presentata all'accredito in fase assembleare, in forma scritta, in originale con timbro dell'Affiliato e firma del Presidente delegante, nonché accompagnata dalla copia di un documento di identità del delegante stesso.

<u>Per compilare il campo</u> è necessario digitare il **Cognome, (virgola spazio) Nome** e selezionare, dall'elenco che appare di fianco, la persona che interessa.

Confermare l'inserimento digitando il tasto **REGISTRA RAPPRESENTANTI** (A FONDO PAGINA A SINISTRA)

Nel Box ATLETI:

Nel campo TITOLARE inserire il nominativo del Rappresentante eletto.

Nel campo **SOSTITUTO** inserire il nominativo del Supplente del Rappresentante eletto.

<u>Per compilare il campo</u> è necessario digitare il **Cognome**, (virgola spazio) Nome e selezionare dall'elenco che appare di fianco la persona che interessa.

Confermare l'inserimento digitando il tasto **REGISTRA RAPPRESENTANTI** (a fondo pagina a sinistra). Il sistema indicherà che deve essere inserita la copia del Verbale assembleare. Procedere come per l'inserimento di un normale documento con il tasto **ALLEGA DOCUMENTO**.

## Nel box **TECNICI**:

Nel campo TITOLARE inserire il nominativo del Rappresentante eletto.

Nel campo **SOSTITUTO** inserire il nominativo del Supplente del Rappresentante eletto

<u>Per compilare il campo</u> è necessario digitare il **Cognome, (virgola spazio) Nome** e selezionare dall'elenco che appare di fianco la persona che interessa.

Confermare l'inserimento digitando il tasto **REGISTRA RAPPRESENTANTI** (a fondo pagina a sinistra). Il sistema indicherà che deve essere inserita la copia del Verbale assembleare. Procedere come per l'inserimento di un normale documento con il tasto **ALLEGA DOCUMENTO**.

La segreteria federale resta disponibile per ogni eventuale necessità.

Salvatore Sanzo Segretario Generale